## JA-112E, JA-112E-WH címezhető RFID azonosító modul

A JA-112E címezhető RFID azonosító modul a **JABLOTRON** rendszer része. Moduláris felépítésének köszönhetően a telepítendő rendszer mérete tökéletesen a felhasználó igényeire szabható. Javasoljuk, hogy a modul telepítését bízza a Jablotron helyi forgalmazója által kiképzett és levizsgáztatott telepítőre. A JA-112E olvasó egység a JA-100K központtal nem használható, kizárólag a JA-101Kx vagy magasabb típusszámú központi egységekkel kompatibilis.

Az olvasó egység egy vezérlő szegmenset (1) és beépített RFID kártya/címke olvasót (3) tartalmaz. Az azonosító modul szükség szerint további JA-192E, JA-192E-WH szegmensekkel bővíthető (egy azonosító egységen maximum 20 vezérlő szegmens helyezhető el).

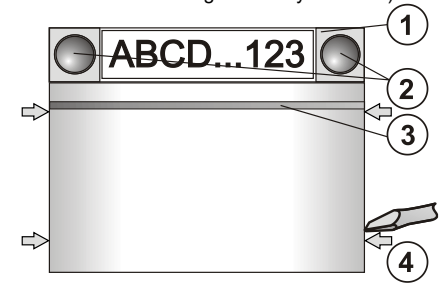

 ábra: 1 – vezérlő szegmens; 2 – a szegmens nyomógombjai;
háttérfény aktiváló nyomógomb az RFID olvasóval; 4 – a modul fedelének rögzítő nyelvei

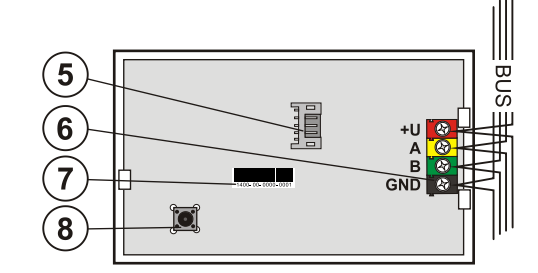

 2. ábra: 5 – a vezérlő szegmens csatlakozója; 6 – az adatbusz sorcsatlakozója, 7 – gyártási sorozatszám; 8 – szabotázs kontaktus

## Telepítés

- Egymás után nyomja be a négy rögzítő nyelvet (4) a készülék oldalán, és válassza le a modult a hátlapról.
- Több vezérlő szegmens telepítése esetén, először távolítsa el az első szegmens fedőlapját.
- Távolítsa el az átlátszó műanyagból készült címke fedőlapot oly módon, hogy a gombok mellett mindkét oldalon kimozdítja a rögzítő nyelveket.
- 4. Á szegmensek egymásra szerelésénél ne feledkezzen meg az átvezető vezetékek csatlakoztatásáról, majd kattintsa egymásba a szegmensek rögzítésére szolgáló nyelveket. (javasoljuk, hogy az átvezető vezeték csatlakoztatása után forgassa el a rögzíteni kívánt szegmenset 360°-al, hogy elkerülje a vezetékek sérülését a műanyag alkatrészek összeillesztésénél). Ismételje ezt az eljárást amíg a kívánt darabszámú szegmenset fel nem telepítette. Végül helyezze vissza a szegmens fedőlapját.
- 5. Vágjon ki egy megfelelő méretű kábelátvezető nyílást a hátlapon, majd húzza át az adatbusz kábelt a nyíláson. Rögzítse a hátlapot és a szegmens(ek)et a kívánt helyre a mellékelt csavarok segítségével. Ha több szegmenset kíván használni, azokat is rögzítse a falra a mellékelt csavarok használatával.
- 6. Csatlakoztassa az adatkábel vezetékeit (6).

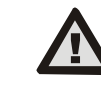

JABLOTRON ALARMS a.s. Pod Skalkou 4567/33 | 46601 | Jablonec n. Nisou Czech Republic | www.jablotron.com

# A modulnak az adatbuszra csatlakoztatása előtt kapcsolja ki a tápfeszültséget.

- Csatlakoztassa a szegmens vezetékeit a modul belső csatlakozó aljzatához (5).
- 8. Helyezze fel az RFID olvasóegységet a hátlapra.
  - Folytassa a telepítési eljárást a központ telepítési utasításában leírtak szerint. Az alapvető eljárás a következő:
    - Amikor a modul be van kapcsolva, a sárga színű visszajelző LED (3) villogása jelzi, hogy az eszköz még nincs letárolva a rendszerben.
  - b. Lépjen be az *F-Link* programba, az *Eszközök* ablakban válassza ki azt a pozíciót, ahová a modult letárolni szeretné, majd indítsa el a letárolási műveletet a *Letárolás* nyomógombra kattintva.
  - Nyomja le a háttérfény aktiváló nyomógombot (3) a modul ekkor letárolódik, és a sárga visszajelző LED kikapcsol.
- Miután a modul fizikai telepítésével végzett, helyezze be a szegmensek funkcióját jelölő címkét a szegmensekbe, majd

helyezze vissza a címkék átlátszó műanyag védő fedelét. A szegmensek címkéinek kinyomtatása az **F-Link** program szolgáltatásainak egyike **Eszközök** ablak, az RFID modul pozíciójában – **Belső beállítások**.

#### <u>Megjegyzés:</u>

Az érzékelő letárolásának egy másik lehetséges módja, hogy a gyártási sorozatszámát (7) beírjuk az **F-Link** programban az RFID olvasó egység által elfoglalt memória pozícióba. A gyártási sorozatszám a készülék hátoldalán található. A letároláskor valamennyi karaktert (beleértve az elválasztó jeleket is) be kell ütni (pl. 1400-00-0000-0001).

Az EN 50131-3 szabványnak történő megfeleléshez a fedél rögzítő nyelveit (4) a mellékelt csavarokkal rögzíteni kell. Az 1. ábrán a fedél rögzítő füleit nyilakkal jelöltük.

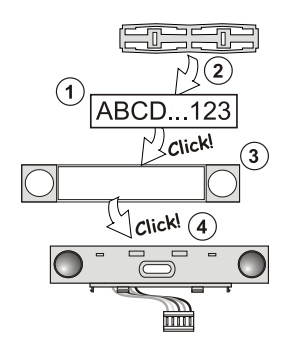

3. ábra: A címke behelyezése a vezérlő szegmensbe

#### A szegmensek hozzáadása és eltávolítása

A modult gyári alapkiépítésben egy szegmenssel szállítjuk. A szegmensek száma legfeljebb 20-ig bővíthető. Amennyiben valamely okból (mondjuk meg kell cserélnie a szegmensek sorrendjét, növelni vagy csökkenteni kívánja a szegmensek számát) szükségessé válik egy szegmens hozzáadása vagy eltávolítása, az alábbiak szerint járjon el:

Győződjön meg róla, hogy az adatbusz ki van kapcsolva.

#### Hozzáadás:

- Amennyiben a modul már fel van szerelve a falra, először is szerelje le, mert egy már telepített modulra szegmens hozzáadása vagy eltávolítása nem lehetséges.
- Csatlakoztassa a szegmens átvezető vezetékét az alatta levő elem foglalatába.
- Forgassa el telepíteni kívánt szegmenset 360°-al, hogy elkerülje a vezetékek sérülését a műanyag alkatrészek összeillesztésénél.
- A szegmens kb. 45°-os hátrafelé billentésével illessze be két hátsó rögzítő fület az alatta levő elem nyílásába.
- Óvatos előre forgató mozdulattal hozza egyenesbe a szegmenset, így a többi rögzítő fület is bepattan a helyére.
- Pattintsa a helyére a fedőlap (névtábla) két rögzítő fülét a nyomógombok mellett a szegmens két oldalán.
- 7. Rögzítse a kezelőegységet és a szegmenseket a kívánt helyre.

#### Eltávolítás:

- Egy arra alkalmas tárggyal (lapos csavarhúzó) egy óvatos csavaró mozdulattal mozdítsa ki a szegmens fedőlapjának nyomógombjai mellett két oldalon található rögzítő nyelveket. (Ha csak az egyik oldalon pattintja ki és elkezdi kiemelni a fedőlapot, a nem kipattintott másik oldalon a névtábla eltörhet.)
- Illessze be a csavarhúzót a szegmens és az alatta levő elem (szegmens vagy azonosító egység) közötti résbe, majd ugyanazzal az óvatos csavaró mozdulattal pattintsa fel a szegmens két elülső rögzítő fülét az alsó elemben levő nyílásból.
- Miután a rögzítő füleket kipattintotta, a szegmens hátra billentésével akassza ki a többi 6 rögzítő nyelvet is.
- 4. Bontsa az átvezető vezeték csatlakozását.

### A modul működési jellemzőinek beállítása

A modul működési paramétereit az *F-Link* program *Eszközök* fül adatlapján lehet beállítani. Az RFID modul pozíciójában állva kattintson a *Belső beállítások* nyomógombra a paraméterek beállítási párbeszéd ablakának megnyitásához. A kiválasztott egység beállítási ablaka nyílik meg lehetővé téve a beállítások módosítását. A belső beállítások két alap adatlapja a: *Szegmensek* és *Beállítások*.

Az egyes **szegmensekhez** hozzárendelheti a kívánt működési módot (partíció vezérlése, partíció állapotának kijelzése, riasztás kiváltása, PG kimenet vezérlése, PG kimenet állapotának kijelzése stb.) A modul beállításairól bővebben az **F-Link** programban tájékozódhat.

A harmadik, opcionális beállításokat tartalmazó adatlap a **Közös** szegmens beállításaira és funkció meghatározására szolgál.

A közös szegmens (melyből legfeljebb 2 helyezhető el egy azonosító egységen) feladata, hogy szimulálja más, az azonosító modulon elhelyezett, és partíciók vezérlésére szolgáló szegmensek

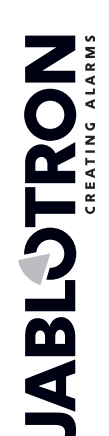

## JA-112E, JA-112E-WH címezhető RFID azonosító modul

nyomógombjainak egyidejű megnyomását. A **Szegmensek** adatlapon válassza ki a **Közös szegmens A (B)** majd a megnyíló új adatlapon jelölje ki az adott szegmens által egyidejűleg vezérelni kívánt partíciókat.

Megjegyzés: A funkció használatba vételéhez az azonosító modulnak értelemszerűen legalább 3 vezérlő szegmenset kell tartalmaznia.

A kijelölt partíciók ezután a közös szegmens nyomógombjának megnyomásakor egyidejűleg élesednek/kapcsolnak ki.

Ha a közös szegmenshez rendelt területek aktuális működési állapota eltérő, a szegmens megnyomásával kiadott parancs végrehajtása csak azokra a területekre korlátozódik, amelyek addig nem a kívánt üzemállapotban voltak. Vagyis élesítéskor csak azok a területek élesednek be, melyek eddig hatástalanítva voltak, azok, melyek eddig is élesítve voltak, úgy is maradnak.

Ha bizonyos szegmensekre engedélyezve van a részleges élesítés, a közös szegmens működése a következő: Első gombnyomás = részleges élesítés, Második gombnyomás = teljes élesítés. Nem javasoljuk a közös szegmens és a közös területek kombinálását

A közös szegmens visszajelző fényeinek értelmezése: minden szegmens hatástalanítva = zöld, bizonyos szegmensek élesítve (részleges élesítés) = sárga, minden terület teljes élesítésben = piros.

Az egyéb beálíltások, mint például a hallható visszajelzések, a háttérfény intenzitása, RFID olvasó modul működési módja és más hallható és látható visszajelzések, a Beállítások fül adattapján állíthatók be. Az egyes beállításokra vonatkozó részletes információk a központi egység telepítési útmutatójában megtalálhatók, de az F-Link programban felbukkanó súgó ablakok is segítenek a kívánt beállítások kiválasztásában.

#### Látható jelzések

**Aktiváló nyomógomb** – a rendszer működési állapotának visszajelzése. A jelzések értelmezése: Nem világít – nyugalmi üzemmód, zöld fény – minden rendben, zölden villog – jogosultság ellenőrzése folyamatban, pirosan villog – riasztás, sárgán világít – hibajelzés, sárgán villog – a készülék nincs letárolva a rendszerben, sárgán kettős felvillanásokkal villog – a rendszer Szerviz üzemmódban van.

**Megjegyzés:** Az aktiváló nyomógomb visszajelző fénye nem jelzi a készülék szabotázs kapcsolójának aktiválódását Szerviz üzemmódban.

Szegmensek – a szegmensek nem jeleznek vissza semmit, ha a rendszer Szerviz üzemmódban van, vagy ha a szegmens visszajelző funkcióját "Egyik sem" értékre programozta. A PG kimenet állapotának visszajelzésére programozott szegmens látható visszajelzési funkciói megfordíthatók.

## A készülék a következő 6 visszajelzési szint valamelyikére programozható:

- Folyamatos visszajelzés az adatbuszra csatlakoztatott olvasó egység folyamatos visszajelzési funkciója csak akkor működik, ha a készülékre külső tápegység van csatlakoztatva. Külső tápegység használata nélkül a készülék a 2. pont szerint működik. Amikor a tápfeszültség visszaáll, a folyamatos kijelzés is visszakapcsol.
- Partíció / PG kimenet állapot változása az olvasó egységen a készülék jelzi, amikor egy partíció / PG kimenet állapota megváltozik. Az állapotváltozást a készülék erre kijelölt szegmense jelzi vissza. A belépési késleltetés és a riasztás visszajelzésében a teljes olvasóegység részt vesz.
- Partíció / PG kimenet állapot változása a szegmensen a készülék jelzi, amikor egy partíció / PG kimenet állapota megváltozik. A szegmens állapotváltozását, a belépési késleltetést és a riasztást is az erre kijelölt szegmens jelzi vissza.
- 4. Szegmens állapot változása a kezelőegységen Az olvasóegység jelzi, ha egy adott szegmens állapota megváltozik (élesítés, hatástalanítás, PG BE, PG KI). Az állapotváltozást csak az adott szegmens jelzi vissza.
- Belépési késleltetés / riasztás a szegmensen az olvasóegység egy adott szegmensen jelzi ki a belépési késleltetéseket és a riasztásokat.
- Bekapcsolás gombnyomással az olvasóegység a látható és hallható jelzéseket csak akkor kezdi leadni, ha előzőleg egy szegmenset vagy a háttérfény kapcsoló nyomógombját megnyomják.

### Hallható jelzések

A hallható jelzések működése az olvasóegység látható jelzéseitől és nyugalmi üzemmódjától függetlenül beállítható. A készülék képes a belépési / kilépési késleltetések és riasztások hangjelzéseinek leadására. A jogosultság igazolásával (egy RFID kártya olvastatásával) a kilépési késletetés hangjelzése némítható. A háttérfény aktiváló nyomógombjának (3) megnyomásával az olvasóegység állandó jelleggel némítható. A belépési késlettetések és riasztások hangjelzései addig hallhatók, míg le nem futnak, de csak akkor, ha a háttérfény aktiváló nyomógombot időközben meg nem nyomják.

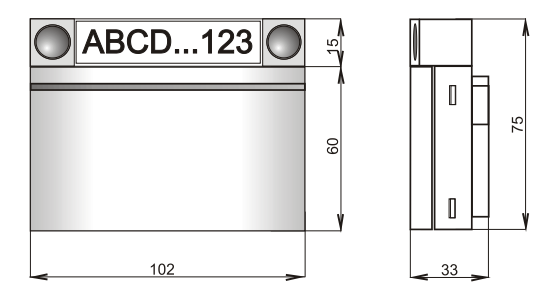

### Műszaki adatok

| lápfeszültség                             | a központ adatbusz    | :áról (9…15 V)   |
|-------------------------------------------|-----------------------|------------------|
| Nyugalmi áramfelvétel                     |                       | 10 mA            |
| Névleges áramfelvétel érték a vezeték     | kiválasztásához       | 15 mA            |
| Az egyes további szegmensek áramfelvétele |                       | 0,5 mA           |
| RFID frekvencia                           |                       | 125 kHz          |
| RFID mágneses mező maximális térer        | reje                  |                  |
| -5.4                                      | 4 dBμA/m (10 m távols | ágban mérve)     |
| Működési hőmérséklettartomány             | -1                    | 0°C ~ +40 °C     |
| A/(1, 9, 17, - 1, 1, 9,                   | 4                     | أسكفا ممام مماخل |

| Mukodesi kornyezet            | altalanos belteri                       |
|-------------------------------|-----------------------------------------|
| Átlagos működési páratartalom | 75% RH, kondenzáció nélkül              |
| Minősítő testület             | Trezor Test s.r.o. (no.3025)            |
| További megfelelőségek        | ETSI EN 300 330, EN 50130-4, EN 55032,  |
| EN 623                        | 368-1, EN 50581, EN 50131-1, EN 50131-3 |

Használatakor figyelembe kell venni az ERC REC 70-03 előírásait A hátlap rögzítéséhez javasolt csavar 4 x mar ø 3.5 x 4

4 x ø 3.5 x 40 mm (süllyesztett fejű)

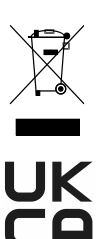

JA-112E-WH készülékek megfelelnek a vonatkozó 2014/53/EU, 2014/35/EU, 2014/30/EU, 2009/125/EC és 2011/65/EU Európai Uniós harmonizációs irányelvek előírásainak. A tanúsítvány eredeti példányának másolata megtekinthető a <u>www.jablotron.com</u> - Letöltés oldalon Megiegyzős: A termék alananyagainak újra felbasználása segít

A JABLOTRON ALARMS a.s. kijelenti, hogy a JA-112E,

Megjegyzés: A termék alapanyagainak újra felhasználása segít az értékes erőforrások megtakarításában, és az emberi egészségre és a környezetre gyakorolt esetleges negatív hatásokat kiküszöbölésében, amelyek egyébként a nem megfelelő hulladékkezelésből adódhatnak. Kérjük, hogy a használaton kívül helyezett eszközt juttassa vissza a termék forgalmazójának, vagy adja le a legközelebbi hulladékudvarban további feldolgozásra.